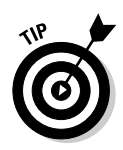

You can get around the limitation of only 20 active channels. To do so, create additional channels and rotate their activation. This way, you can get fully precise recording of your AdSense performance — just not all at once. Because high-volume sites don't require much time to accumulate meaningful data, a week or so rotation through channel activation could provide a complete picture of AdSense clickthroughs.

## Creating channels

You create AdSense channels in a special section of the AdSense account. Follow these steps:

- 1. Click the Settings tab.
- 2. Click the <u>Channels</u> link.
- **3.** Click the Create new channel radio button, and type the name of your channel.

See Figure 12-9. Name the channel descriptively, so you can recognize it on the report page.

|                                         | 🚰 Google AdSense - Ad layout code - Microsoft Internet Explorer                                                                                                    |                                                                              |                                                                      | _ 8 >              |
|-----------------------------------------|----------------------------------------------------------------------------------------------------|------------------------------------------------------------------------------|----------------------------------------------------------------------|--------------------|
|                                         | <u>Eile Edit View Favorites Tools Help</u>                                                                                                    |                                                                              |                                                                      | 10<br>10<br>10     |
|                                         | Back Forward Stop Refresh Home Search Favorites Media                                                                                                    | ()<br>History                                                                | ∐ <b>√ ()</b><br>Mail Print                                          | Edit               |
|                                         | Address 😹 https://www.google.com/adsense/channel-edit                                                                                                    |                                                                              | •                                                                    | ∂Go ∐Links         |
|                                         | Reports Settings Account Information                                                                                                    |                                                                              |                                                                      |                    |
|                                         | Ad layout code • Ad colors • Channels • URL filter                                                                                                    |                                                                              |                                                                      |                    |
| Figure 12-9:                            | You can also deactivate channels, rename your channels, or reactivate old channels<br>Learn more<br>Create, Reactivate or Rename Channels<br>© Create new channel:<br>Create new channel:<br>Select a deactivated channel ¥ | Active CI<br>DS: Rha<br>DigitalSc<br>bradhill.c<br>bradhill.c                | hannels<br>ipsody landing pa<br>com 2nd Units bo<br>com Column Artic | ge<br>ttom<br>:les |
| Greate as<br>many<br>hannels as         | Rename Select a channel to Edit / Activate Channel >>                                                                                                    | bradhill.com Humor Articles<br>bradhill.com Index<br>bradhill.com Main Pages |                                                                      |                    |
| you want.                               |                                                                                                    |                                                                              | Deactivate                                                           |                    |
| o to 20 can<br>e active at<br>any time. | Press Continue to Ad Layout when you are finis<br>Continue to Ad Layout                                                                                                    | shed.                                                                        |                                                                      |                    |
|                                         | (e) Done                                                                                                    |                                                                              | 🕒 🌒 Intern                                                           | net                |